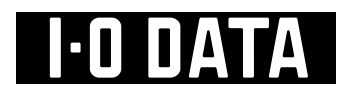

### 

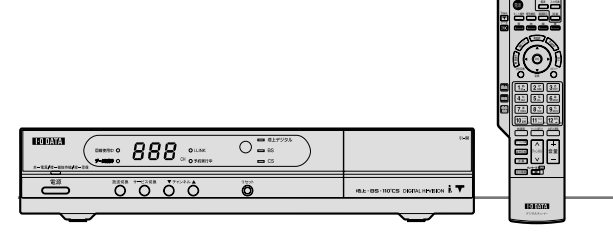

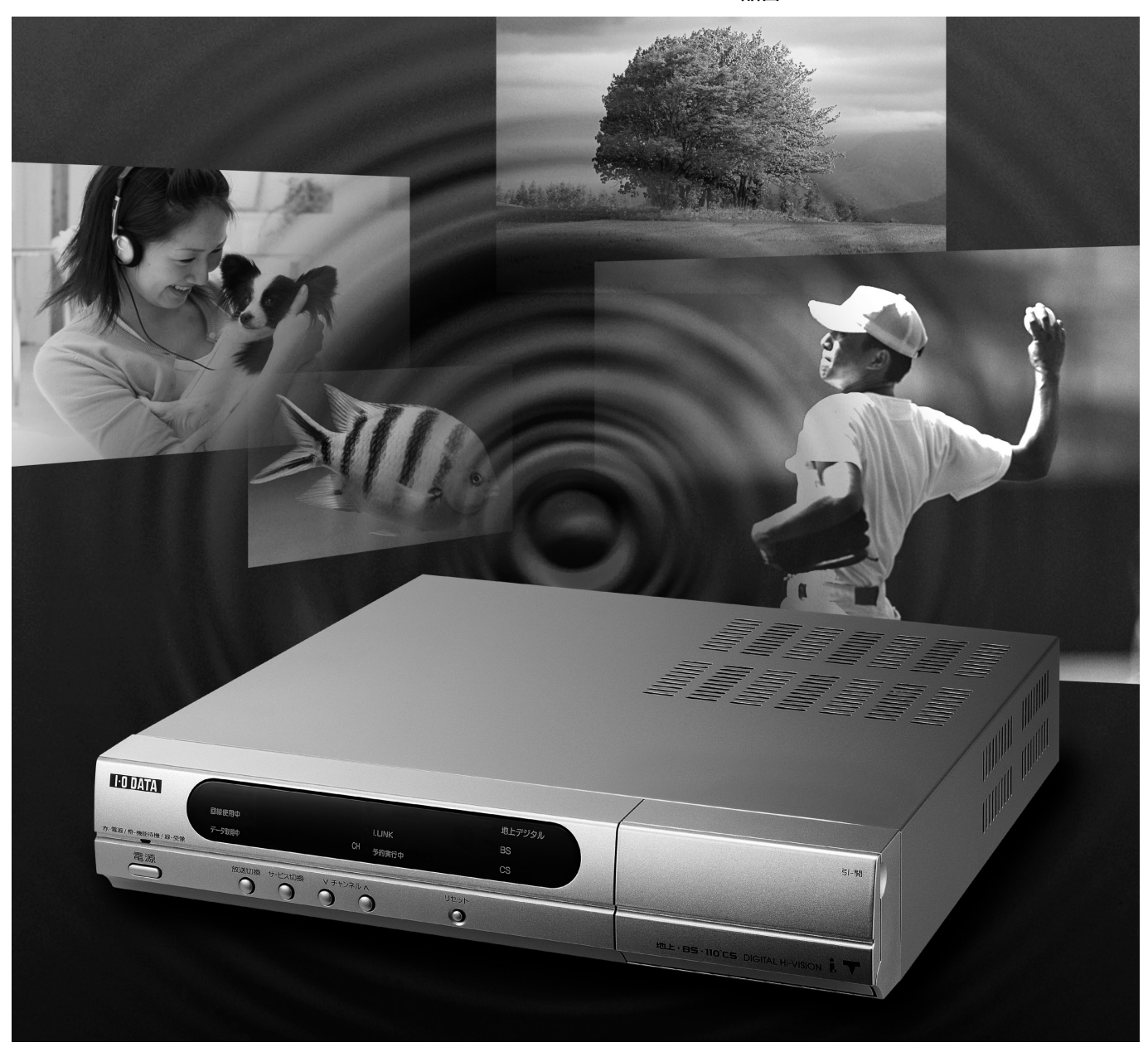

#### 上手に使って上手に節電

保証書別添付

- このたびは、アイ・オー・データ地上・BS・110度CSデジタルハイビジョンチューナー をお買い上げいただき、まことにありがとうございました。
- ●この取扱説明書をよくお読みのうえ、正しくお使いください。
   特に「安全上のご注意」(©3~8~11ページ)は、ご使用前に必ずお読みいただき、
   ★ navi
- ●お読みになったあとは、保証書と一緒に大切に保管し、必要なときにお読みください。
   ●保証書は、「お買い上げ日・販売店名」などの記入を必ず確かめ、販売店からお受け取りください。

る、「の負い上し口、奴犯治石」などの記入を必ず推力の、奴犯治力での交け取り入たさい。

| もくじ               |                                                                                                    |
|-------------------|----------------------------------------------------------------------------------------------------|
| <b>必ず</b> ご確認ください | 確認<br>●ご使用の前に・付属品 4                                                                                                    |
| ますご使用の前に接続・設定を    | <b>接続・設定</b> (アンテナ、B-CASカードなど)<br>●アンテナの接続 16<br>●テレビの接続 18<br>●B-CASカードの挿入/電話回線の接続 20<br>●ネットワーク接続 22                                                                                                    |
| <text></text>     | <ul> <li>●気になられるのので、</li> <li>●気にないたいで、</li> <li>●気にないたいで、</li> <li>●気にないたいで、</li> <li>●気に、</li> <li>●気に、</li> &lt;</ul> |
| もうと 使いこなしたいとき     | デジタル放送を楽しむ<br>●データ放送を見る 76                                                                                                    |

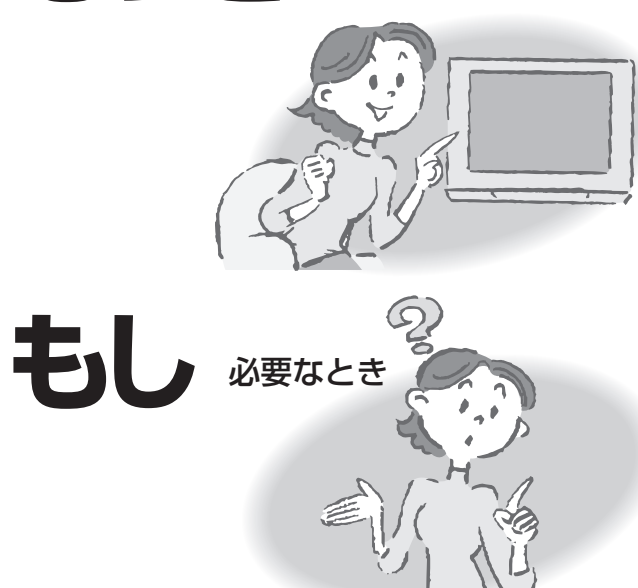

| ●データ放送を見る                                           | 76   |
|-----------------------------------------------------|------|
| ●字幕、文字スーパー                                          | 77   |
| ●選局対象                                               | - 78 |
| ●ダウンロード予約                                           | 79   |
| ●視聴制限(年齢や購入金額) ************************************ |      |
| ●音声を切り換える                                           | - 82 |
| ●番組内容を見る                                            |      |
| ●いろいろな情報を見る                                         |      |
| (放送メール、購入記録、送信結果)                                   | 84   |
| (双方向通信一覧、B-CASカード、ID表示、ボード) <sup>…</sup>            | - 86 |
| (データ放送からのお好みページ)                                    | 88   |
|                                                     |      |

| <ul> <li>●本機の特長と楽しみかた</li> <li>●安全上のご注意</li> </ul>                                     | 6<br>8               | <ul> <li>●使用上の注意点</li> <li>●各部のはたらき</li> <li>13</li> </ul> | 確認                   |
|----------------------------------------------------------------------------------------|----------------------|------------------------------------------------------------|----------------------|
| <ul> <li>かんたん設置設定</li> <li>より詳しい設定</li> <li>受信チャンネルの修正</li> </ul>                      | - 24                 | ●受信設定/B-CASカードテスト38<br>●接続テレビ設定39<br>●ネットワーク設定42           | 接続                   |
| <ul> <li>●アンテナ設定</li> <li>●地域設定</li> <li>●電話設定</li> </ul>                              | 32<br>34<br>36       | ●ブラウザ設定                                                    | 設定                   |
| 録画予約する<br>●録画予約の前に                                                                     |                      | <b>Tナビで楽しむ</b><br>●ホームページを見てみよう 66                         | <sup>番組を</sup><br>見る |
| <ul> <li>番組表から録画予約する</li> <li>予約時のご注意</li> <li>予約の詳細設定</li> <li>日時を指定して予約する</li> </ul> | 60<br>62<br>63<br>63 | <ul> <li>●「お好みページ」を使う</li> <li>●「お好みページ」に登録する</li></ul>    | 探す                   |
| <ul> <li>● 取り消し・確認・変更</li> <li>● 事前設定 (録画・視聴設定)</li> </ul>                             | 64<br>64             | <ul> <li>● 文字を入力するとき</li> <li>● 文字入力方式を選ぶ</li></ul>        | 録画<br>予約             |
|                                                                                        |                      | <ul> <li>●画面キーボード方式</li></ul>                              | T<br>ナビ              |
| <b>外部機器の接続・認</b> ●録画機器の接続の前に                                                           | 定<br>90              | 必要なとき<br>●地上デジタル放送チャンネルー覧表…100                             | デジ<br>タル             |

|                      | •  |
|----------------------|----|
| ●録画機器の接続の前に          | 90 |
| ●D-VHSビデオデッキ、        |    |
| Rec-POTの接続と設定        | 92 |
| ●録画機器の接続とlrシステムの設定…  | 94 |
| ●D-VHSビデオデッキ、Rec-POT |    |
| (i.LINK対応機器)を操作する    | 96 |
| ●オーディオ機器の接続と設定       | 98 |
|                      |    |
|                      |    |

| ●地上デジタル放送チャンネル一覧表                  | 100 |
|------------------------------------|-----|
| ●アイコン一覧                            | 102 |
| ●メニュー画面一覧                          | 104 |
| <ul><li>     故障かな!?     </li></ul> | 106 |
| ●メッセージ表示一覧                         | 110 |
| ●ブラウザ仕様                            |     |
| ●お手入れ/How to Use                   | 112 |
| ●用語解説                              | 114 |
| ●よくある問い合わせ(Q&A)                    | 116 |
| ●さくいん                              | 118 |
| ●お問い合わせ/修理                         | 120 |
| ●仕様                                | 裏表紙 |

外部 機器

## 各部のはたらき

ご確認ください

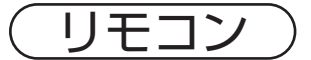

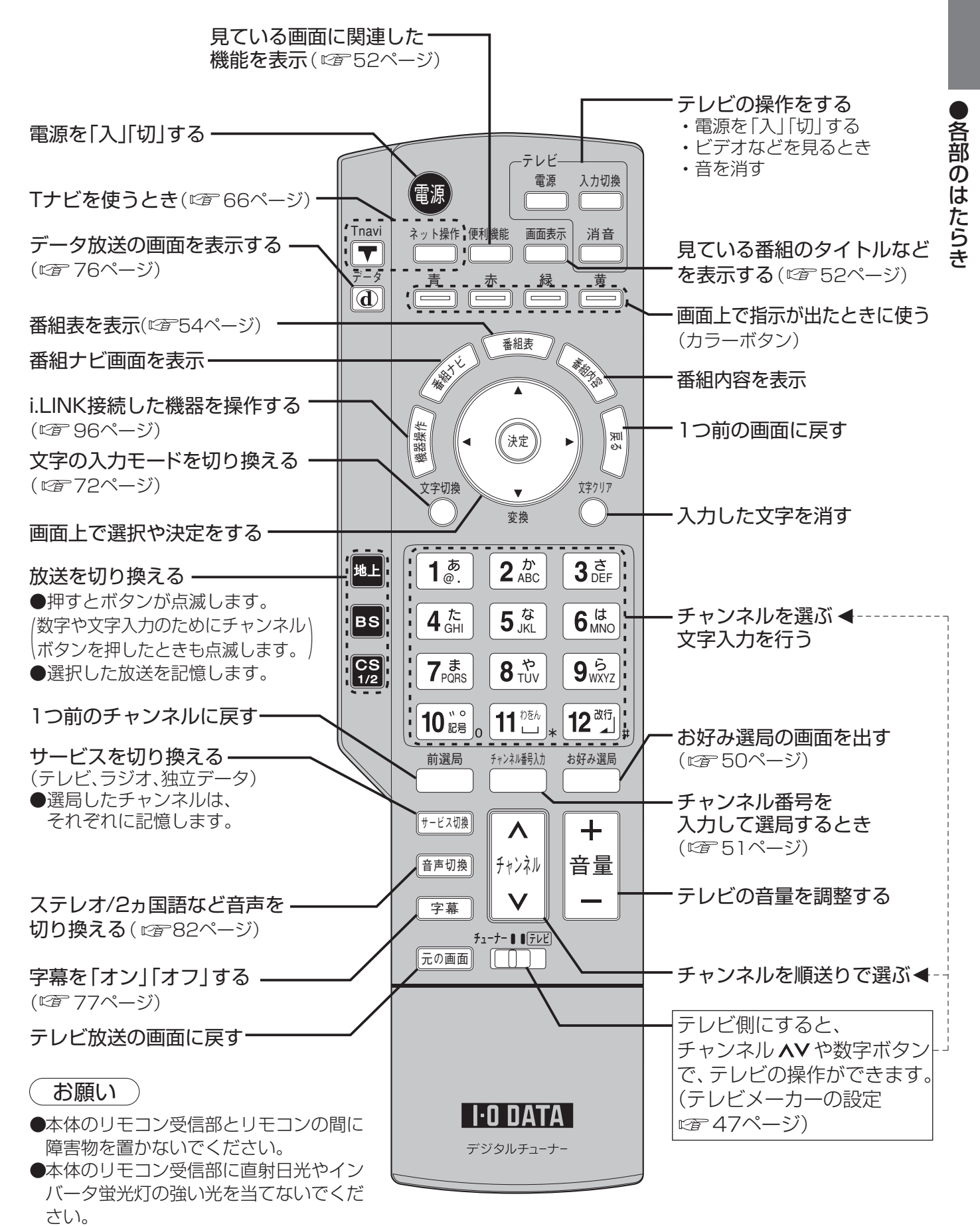

13

受信チャンネルの修正

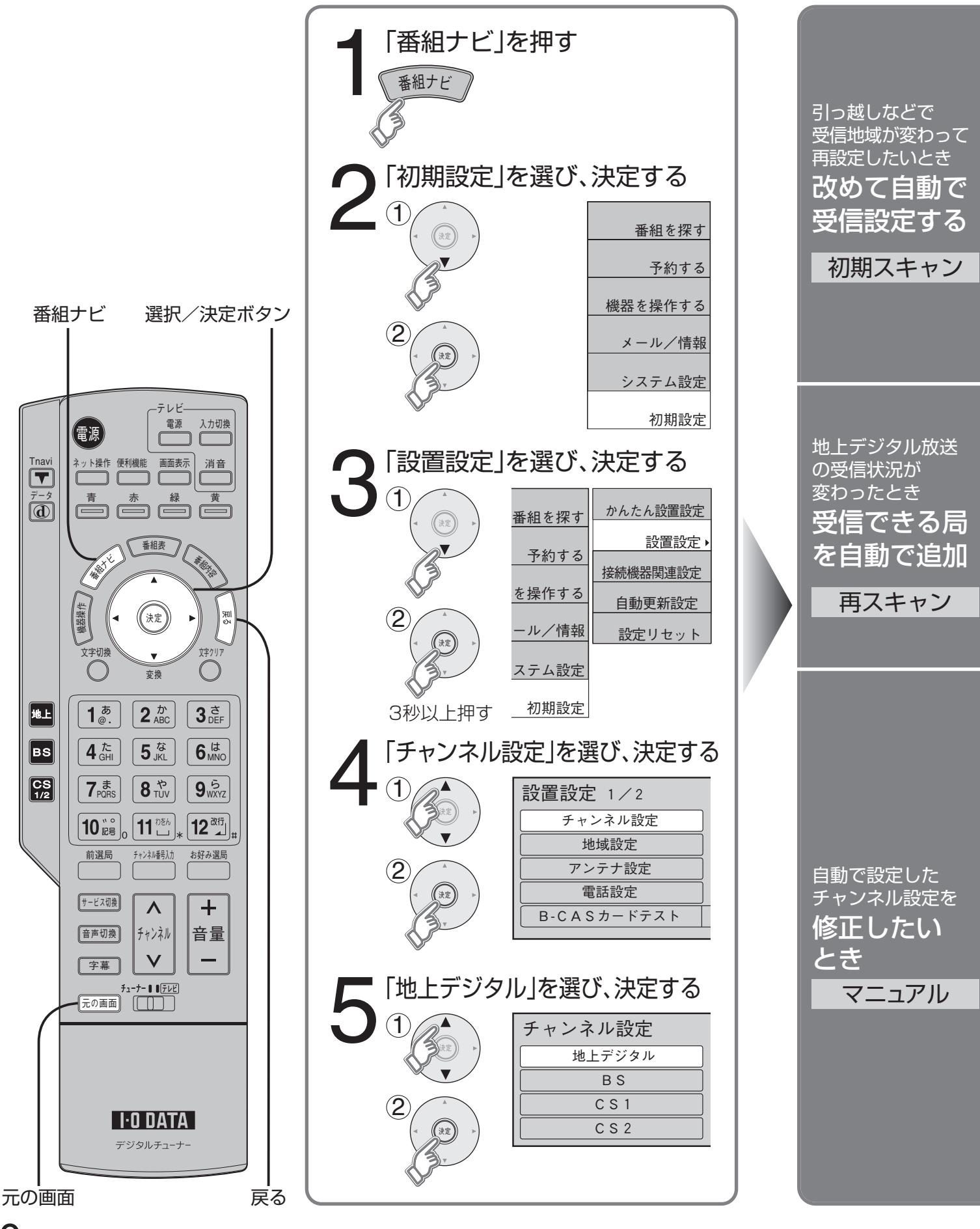

30

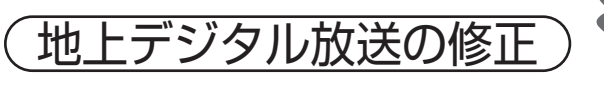

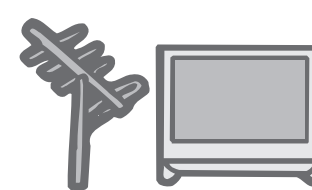

### 地上デジタル放送の受信 状況が変わったときに…

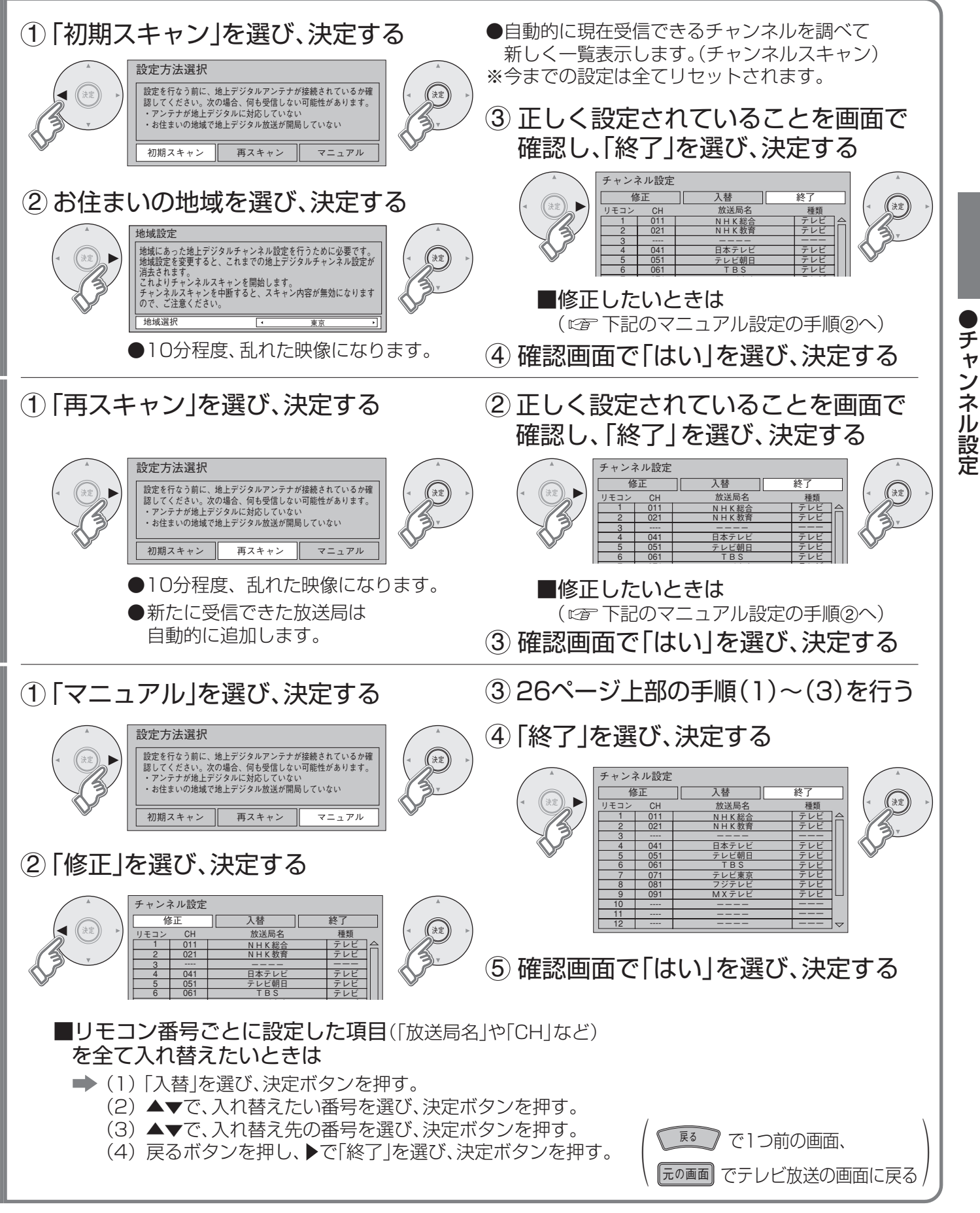

### いろいろな情報を見る (放送メール)

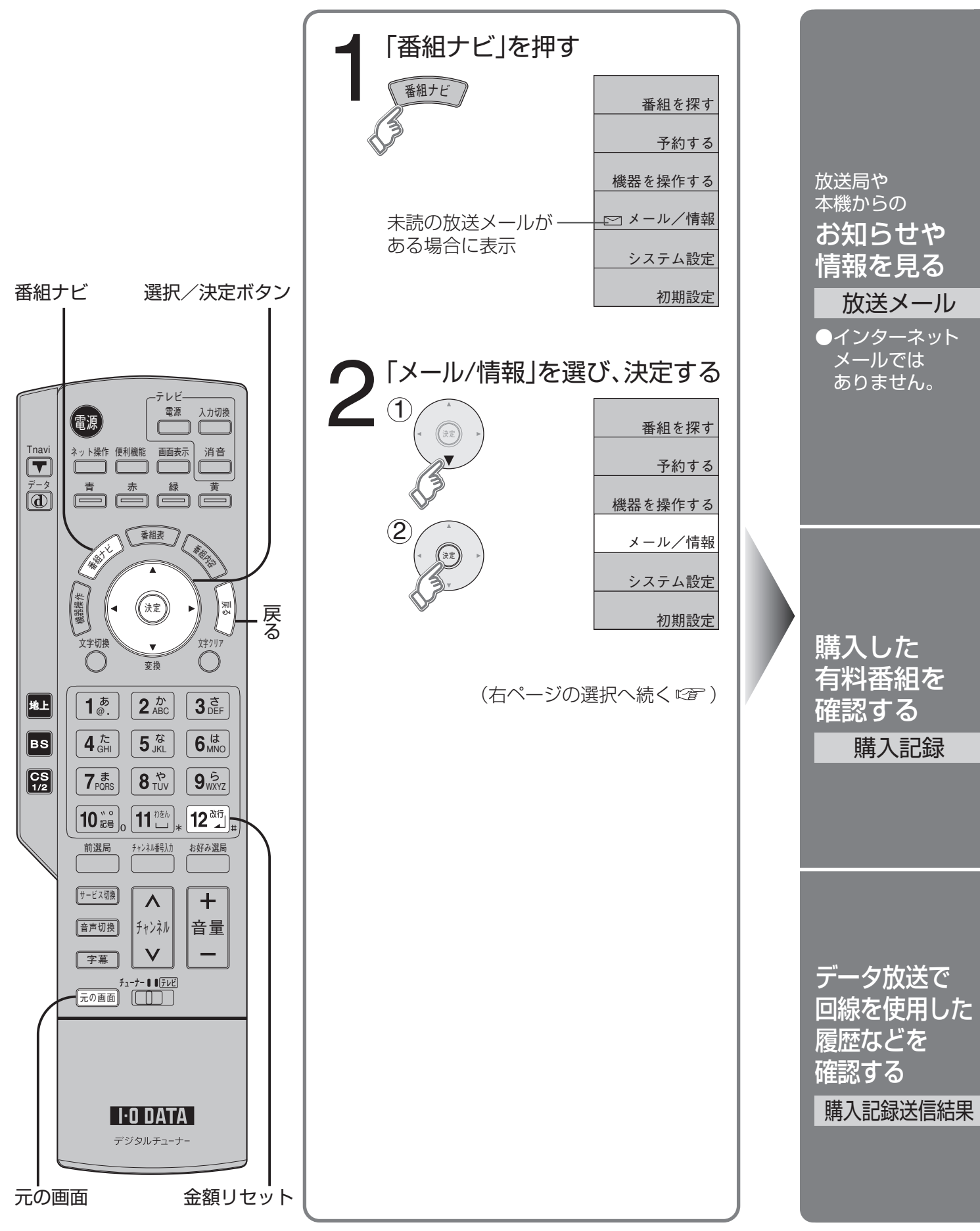

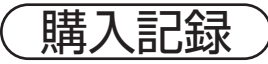

購入記録送信結果

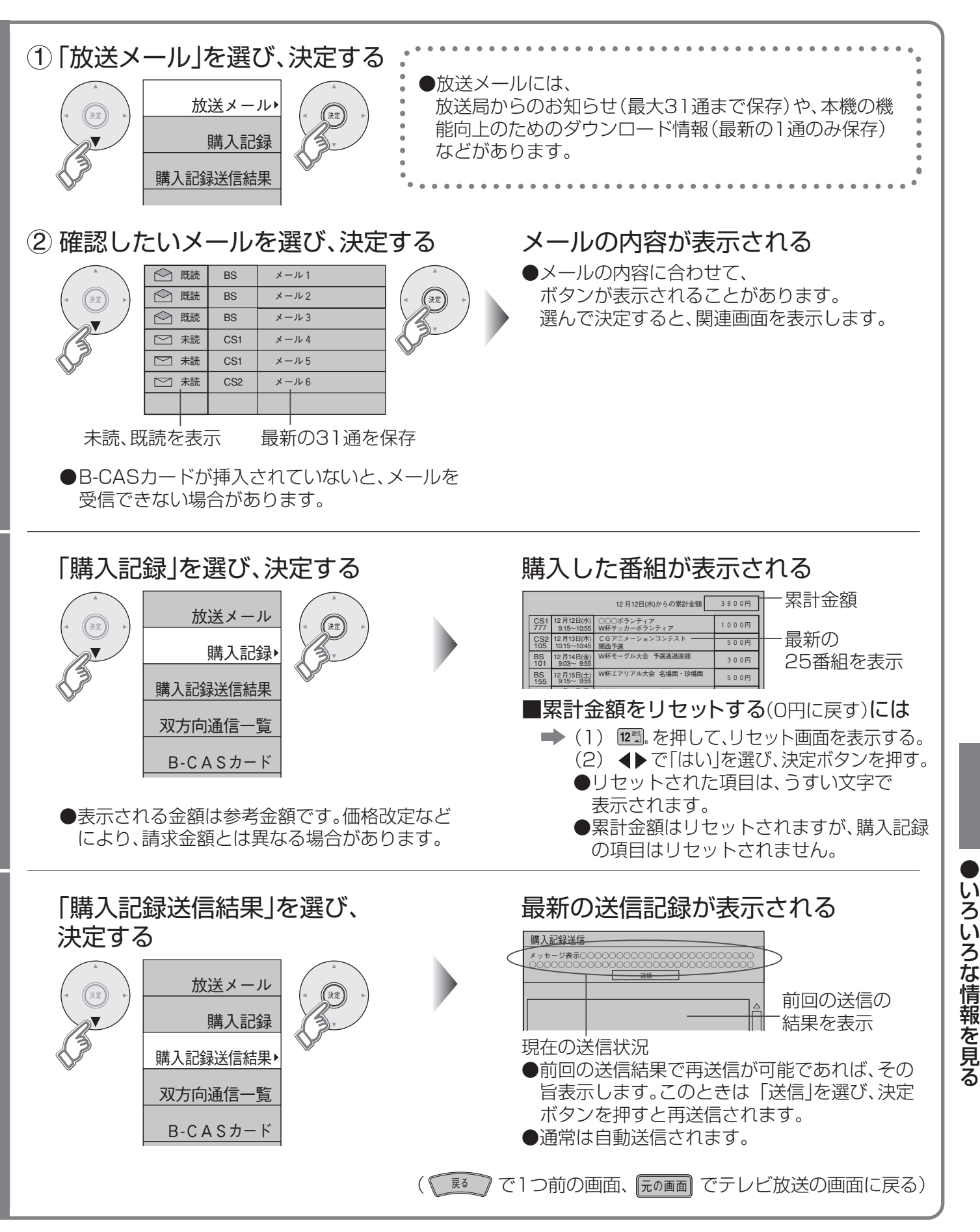

# お問い合わせ

本機に関するお問い合わせは、弊社サポートセンターで受け付けています。

#### 電話

- 電話番号 金沢(本社) 076-260-3646 東京 03-3254-1036
- 受付時間 9:30~19:00(土・日曜/祝祭日は除く)

#### FAX

■ FAX番号 金沢(本社) **076-260-3360** 東京 **03-3254-9055** 

#### インターネット

インターネットをご覧いただける場合は、サポートWebページ内の「製品Q&A、News」なども ご覧ください。過去にサポートセンターに寄せられた事例なども紹介されています。

■ ホームページ http://www.iodata.jp/support/

 お知らせいただく事項

 本機に接続した機器名。
 トラブルが起こった状態、トラブルの内容、現在の状態。 (画面の表示やメッセージなどの内容)

 B-CASカードについてのお問い合わせは

 (株)ビーエス・コンディショナルアクセス・ システムズ カスタマーセンター TEL 0570-000-250

修理

#### はじめに

本製品の修理をご依頼される場合は、以下の事項をご確認ください。

#### ■ お客様が貼られたシールなどについて

修理の際に、製品ごと取り替えることがあります。 その際、表面に貼られているシールなどは失われますので、ご了承ください。